# SG350X, Sx550X: Não é possível alterar as configurações da porta XG em um switch

### Data de identificação

30 de março de 2016

### Data de resolução

N/A

### Produtos afetados

| Modelo                  | Versão do<br>firmware | Entrada<br>Fixa |  |  |
|-------------------------|-----------------------|-----------------|--|--|
| S G 3 5 0 X ,<br>Sx550X | 2.2.0.x               | 2.3.0.13<br>0   |  |  |

#### Descrição do problema

A configuração da porta XG não pode ser alterada para desativar a negociação e definir a velocidade ao mesmo tempo através do utilitário baseado na Web do switch.

## Resolução

Atualize o firmware do switch para a versão mais recente. Para obter instruções, clique aqui.

## Solução

Se não quiser atualizar o firmware do switch por algum motivo, você pode executar a seguinte solução:

Etapa 1. Faça login no utilitário baseado na Web do seu switch. O nome do usuário e a senha padrão são cisco/cisco.

**Note:** Se você já tiver alterado a senha ou criado uma nova conta, insira suas novas credenciais.

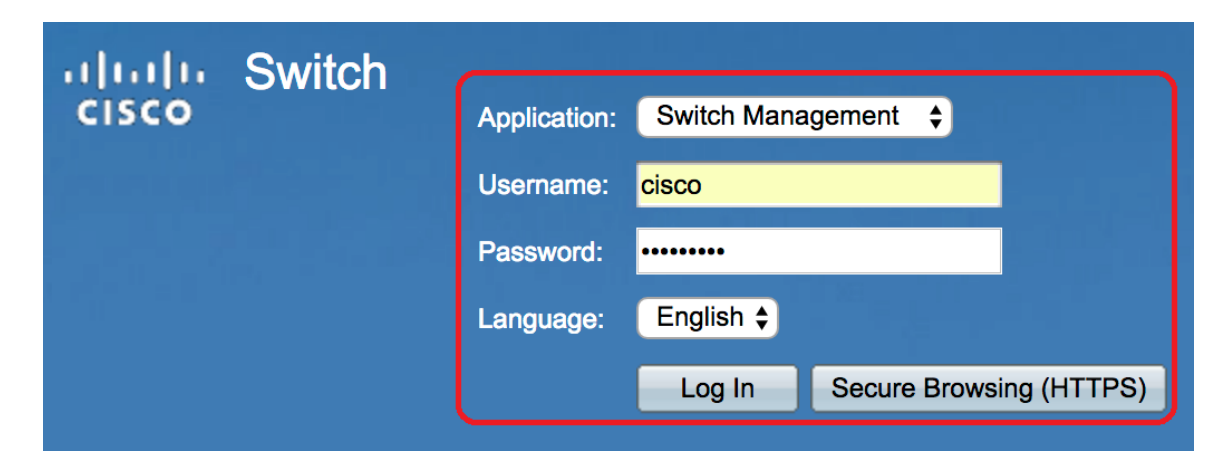

Etapa 2. Escolha **Port Management > Port Settings**.

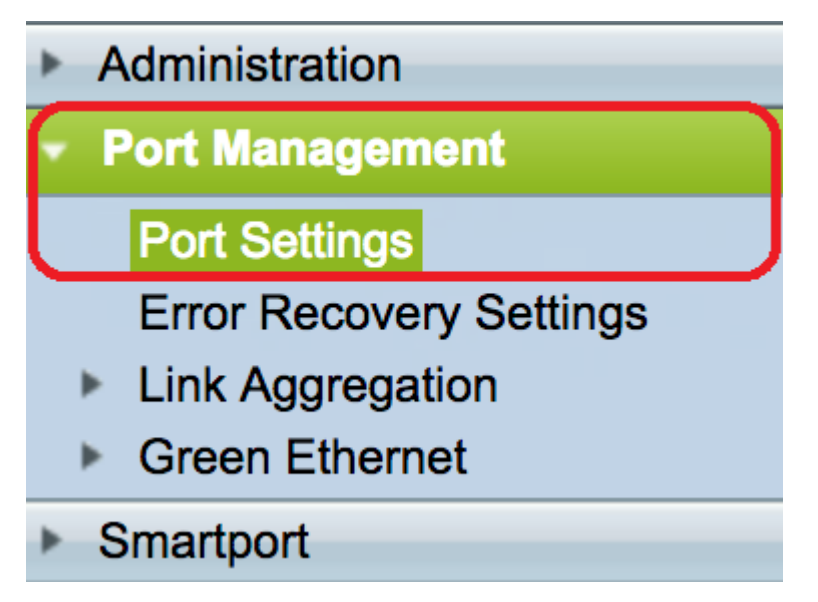

Etapa 3. Na Tabela de configurações de porta, clique no botão de opção que corresponde à porta que você deseja configurar e clique em **Editar**.

| Port Settings Table |                                                      |      |             |                 |                    |               |                |     |                     |
|---------------------|------------------------------------------------------|------|-------------|-----------------|--------------------|---------------|----------------|-----|---------------------|
| Filte               | Filter: Interface Type equals to Port of Unit 1 🛊 Go |      |             |                 |                    |               |                |     |                     |
|                     | Entry No.                                            | Port | Description | Port Type       | Operational Status | Port<br>Speed | Duplex<br>Mode | LAG | Protection<br>State |
| $\bigcirc$          | 1                                                    | XG1  |             | 10G-Copper      | Down               |               |                |     | Unprotected         |
| $\ \boxed{}$        | 2                                                    | XG2  |             | 10G-Copper      | Up                 | 10G           | Full           |     | Unprotected         |
| $\circ$             | 3                                                    | XG3  |             | 10G-Copper      | Up                 | 10G           | Full           |     | Unprotected         |
| $\circ$             | 4                                                    | XG4  |             | 10G-Copper      | Down               |               |                |     | Unprotected         |
| $\circ$             | 5                                                    | XG5  |             | 10G-Copper      | Down               |               |                |     | Unprotected         |
| $\circ$             | 6                                                    | XG6  |             | 10G-Copper      | Down               |               |                |     | Unprotected         |
| $\circ$             | 7                                                    | XG7  |             | 10G-Copper      | Down               |               |                |     | Unprotected         |
| $\circ$             | 8                                                    | XG8  |             | 10G-Copper      | Down               |               |                |     | Unprotected         |
| $\circ$             | 9                                                    | XG9  |             | 10G-FiberOptics | Down               |               |                |     | Unprotected         |
| $\circ$             | 10                                                   | XG10 |             | 10G-FiberOptics | Down               |               |                |     | Unprotected         |
| $\circ$             | 11                                                   | XG11 |             | 10G-FiberOptics | Down               |               |                |     | Unprotected         |
| $\circ$             | 12                                                   | XG12 |             | 10G-FiberOptics | Down               |               |                |     | Unprotected         |
| $ \circ $           | 13                                                   | XG13 |             | 10G-FiberOptics | Down               |               |                |     | Unprotected         |
| $\circ$             | 14                                                   | XG14 |             | 10G-FiberOptics | Down               |               |                |     | Unprotected         |
|                     | 15                                                   | XG15 |             | 10G-FiberOptics | Down               |               |                |     | Unprotected         |
| $\bigcirc$          | 16                                                   | XG16 |             | 10G-FiberOptics | Down               |               |                |     | Unprotected         |
| $\bigcirc$          | 17                                                   | OOB  |             | 1000M-Copper    | Up                 | 1000M         | Full           | N/A | N/A                 |
|                     | Copy Sett                                            | ings | Edit        |                 |                    |               |                |     |                     |

Note: Neste exemplo, XG2 é escolhido.

Etapa 4. Desmarque a caixa de seleção **Habilitar** negociação automática para desabilitar a negociação automática e clique em **Aplicar**.

| Auto Negotiation:          | Enable                                                                             | Operational Auto Negotiation: | Enabled        |
|----------------------------|------------------------------------------------------------------------------------|-------------------------------|----------------|
| Administrative Port Speed: | <ul> <li>100M</li> <li>1000M</li> <li>10G</li> </ul>                               | Operational Port Speed:       | 10G            |
| Auto Advertisement:        | <ul> <li>Max Capability 1000 Full</li> <li>100 Full</li> <li>10000 Full</li> </ul> | Operational Advertisement:    | Max Capability |
| Preference Mode:           | Slave     Master                                                                   |                               |                |
| Neighbor Advertisement:    | 100 Full 1000 Full 10000 Full                                                      |                               |                |
| Flow Control:              | <ul> <li>Enable</li> <li>Disable</li> <li>Auto Negotiation</li> </ul>              |                               |                |
| MDI/MDIX:                  | MDIX<br>MDI<br>• Auto                                                              | Operational MDI/MDIX:         | MDIX           |
| Protected Port:            | Enable                                                                             |                               |                |
|                            |                                                                                    | Member in LAG:                |                |
| Apply Close                |                                                                                    |                               |                |

Etapa 5. Clique na velocidade da porta na área Velocidade da porta administrativa.

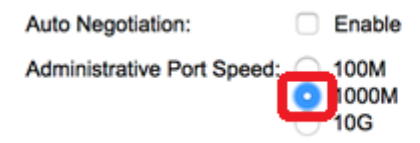

Note: Neste exemplo, 1000M é escolhido.

Etapa 6. Clique em Aplicar e, em seguida, clique em Fechar.

| Auto Negotiation:          | Enable                                                                             | Operational Auto Negotiation:      |  |  |  |  |
|----------------------------|------------------------------------------------------------------------------------|------------------------------------|--|--|--|--|
| Administrative Port Speed: | <ul> <li>100M</li> <li>1000M</li> <li>10G</li> </ul>                               | Operational Port Speed:            |  |  |  |  |
| Auto Advertisement:        | <ul> <li>Max Capability 1000 Full</li> <li>100 Full</li> <li>10000 Full</li> </ul> | Operational Advertisement: Unknown |  |  |  |  |
| Preference Mode:           | Slave     Master                                                                   |                                    |  |  |  |  |
| Neighbor Advertisement:    | Unknown                                                                            |                                    |  |  |  |  |
| Flow Control:              | <ul> <li>Enable</li> <li>Disable</li> <li>Auto Negotiation</li> </ul>              |                                    |  |  |  |  |
| MDI/MDIX:                  | MDIX<br>MDI<br>• Auto                                                              | Operational MDI/MDIX:              |  |  |  |  |
| Protected Port:            | Enable                                                                             |                                    |  |  |  |  |
|                            |                                                                                    | Member in LAG:                     |  |  |  |  |
| Apply Close                |                                                                                    |                                    |  |  |  |  |

Passo 7. (Opcional) Clique no botão **Salvar** para salvar as configurações no arquivo de configuração de inicialização.

| Save cisco Language: English ≎<br>F8T 16-Port 10G Stackable Managed Switch                                                                                                    |           |      |             |            |                    |               |                |     |                     |
|----------------------------------------------------------------------------------------------------|-----------|------|-------------|------------|--------------------|---------------|----------------|-----|---------------------|
| Port Settings                                                                                                    |           |      |             |            |                    |               |                |     |                     |
| Jumbo Frames:       Enable         Jumbo frames configuration changes will take effect after saving the configuration and rebooting the switch.         Apply       Cancel         Part Settings Table |           |      |             |            |                    |               |                |     |                     |
| Filter: Interface Type equals to Port of Unit 1 🛊 Go                                                                                                    |           |      |             |            |                    |               |                |     |                     |
|                                                                                                    | Entry No. | Port | Description | Port Type  | Operational Status | Port<br>Speed | Duplex<br>Mode | LAG | Protection<br>State |
| $\bigcirc$                                                                                                    | 1         | XG1  |             | 10G-Copper | Down               |               |                |     | Unprotected         |
| $\bigcirc$                                                                                                    | 2         | XG2  |             | 10G-Copper | Up                 | 1000M         | Full           |     | Unprotected         |
| $\bigcirc$                                                                                                    | 3         | XG3  |             | 10G-Copper | Up                 | 10G           | Full           |     | Unprotected         |
| $\bigcirc$                                                                                                    | 4         | XG4  |             | 10G-Copper | Down               |               |                |     | Unprotected         |

Agora você deve ter desativado com êxito a negociação automática e alterado a configuração de velocidade da porta por meio do utilitário baseado na Web do switch.